## Hands On

# Working with sea level and NGDC data

#### Ocean Teacher Global Academy (OTGA)

Training Course on Geospatial Techniques for Coastal Mapping and Monitoring (using QGIS) 26 – 30 November, 2018

#### V.Chandra Sekhar

Tsunami and Storm Surge Early Warning Services Group (TWG), INCOIS chandrasekhar.v@incois.gov.in

International Training Centre for Operational Oceanography (ITCOocean) ESSO-INCOIS, Hyderabad, India

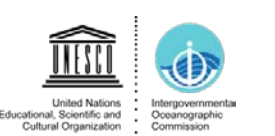

DE International Oceanographic Data and Information Exchange

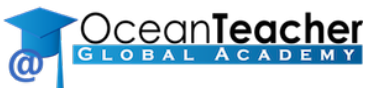

**ITCOocean** 

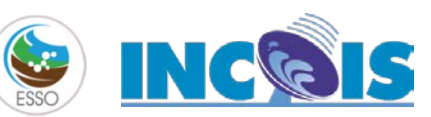

### Overview

- Plotting sea level data
- Visualising sea level tide gauge stations in QGIS
- Plotting sea level data in QGIS
- •Working with NCEI(NGDC) historical tsunami data

Data credits

www.naturalearthdata.com https://www.ngdc.noaa.gov/hazard/tsu\_db.shtml https://www.gloss-sealevel.org/data

#### Plotting sea level data

• Go to Exercise folder and open paradip\_annual\_sea\_level.csv & vskp\_annual\_sea\_level.csv in MS-EXCEL

•Select year and sea level columns  $\rightarrow$  Go to Insert menu and create scatter plot with trend line and equation

•Save plots as image files

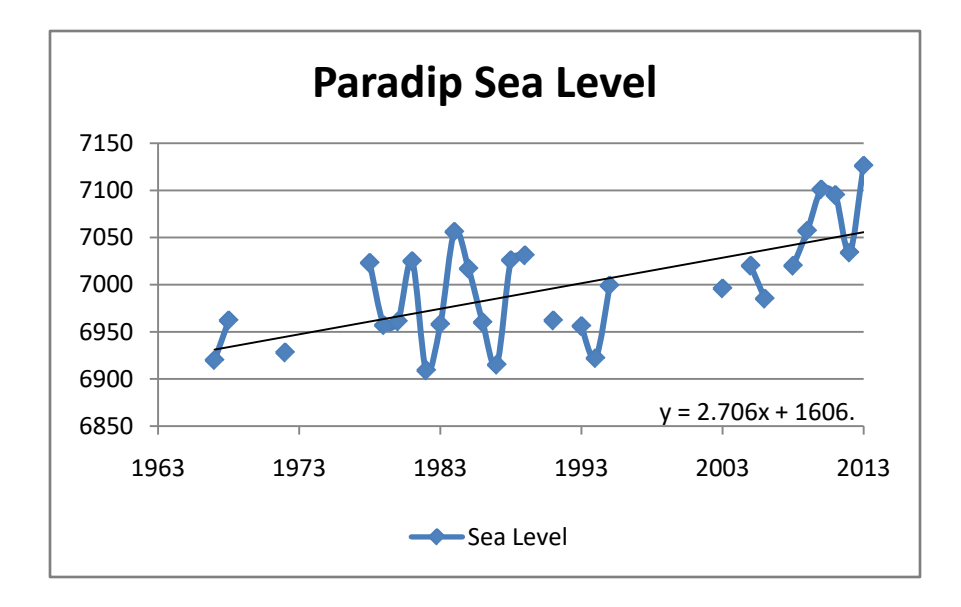

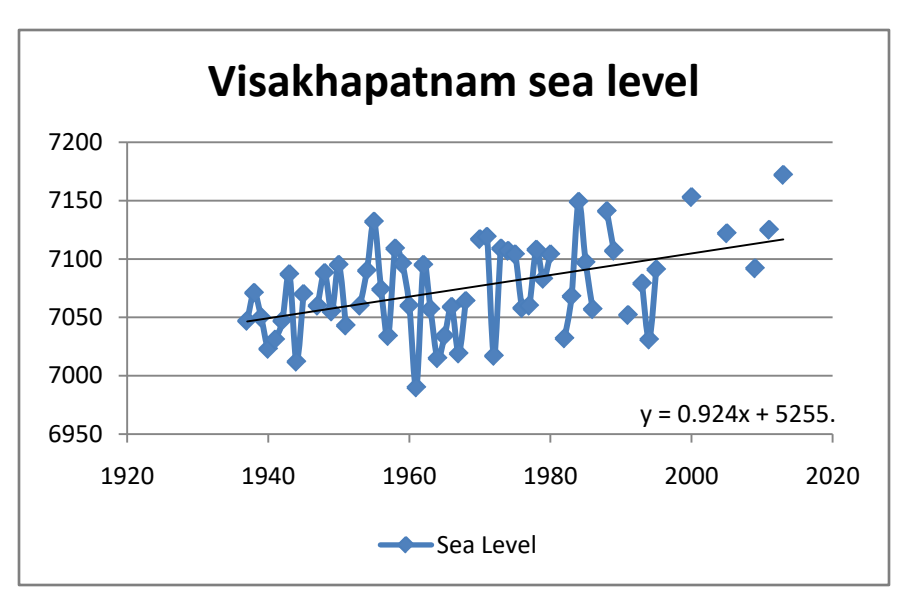

#### Visualising sea level tide gauge station locations

• Go to Layer  $\rightarrow$  Add Layer  $\rightarrow$  Add Delimited Text layer  $\sim$ 

| 🔇 *Untitled Project - QGIS |       |                                |            |        |        |       |       |              |               |         |
|----------------------------|-------|--------------------------------|------------|--------|--------|-------|-------|--------------|---------------|---------|
| Project Edit View          | Layer | Settings                       | Plugins    | Vector | Raster | Datab | base  | Web          | Processing    | , Help  |
| 🗋 🗁 📑 📑                    | 🧔 D-  | ata Source M                   | Manager    |        | Ctrl+L |       |       | P.           | $\mathcal{A}$ |         |
|                            | G     | reate Layer                    |            |        |        | •     |       |              |               | h       |
| 🛛 🛂 🖓 🖓 🗸                  | A     | Add Layer                      |            |        |        | •     | va    | Add V        | ector Layer.  |         |
| N .:- 7                    | Er    | mbed Layers                    | ; and Grou | ıps    |        |       |       | Add R        | aster Layer.  |         |
|                            |       | Add from Layer Definition File |            |        |        |       | ୭₀    | Add D        | elimited Te×I | : Layer |
| - h  🔣                     | 8 0   | Copy Style                     |            |        |        | ۹.    | Add P | ostGIS Layer | rs            |         |

• Browse to Exercise folder and Select the below vector layers and add them to canvas

paradip\_annual\_sea\_level.csv vskp\_annual\_sea\_level.csv INDIA.shp

- Label each feature by Right click on Layer  $\rightarrow$  Properties  $\rightarrow$ Single Labels  $\rightarrow$  Label with Station Name  $\rightarrow$  OK
- Open attribute table of added layers and check the sea level and year columns representing annual sea level data.

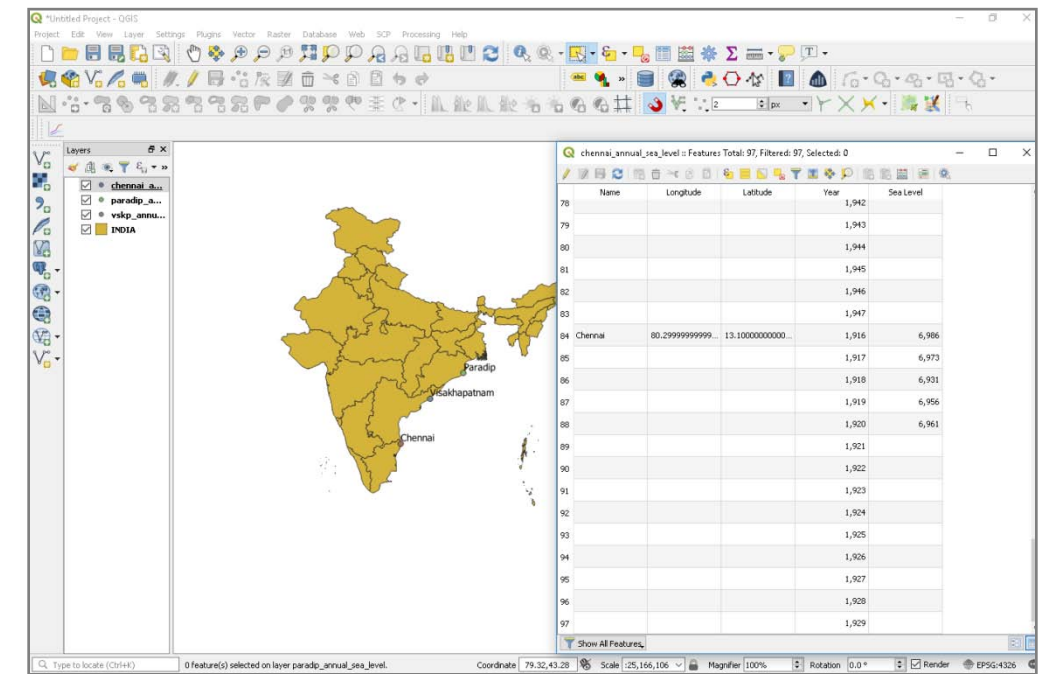

5

• Go to Plugins menu  $\rightarrow$  DataPlotly  $\rightarrow$  click on **Dataplotly** 

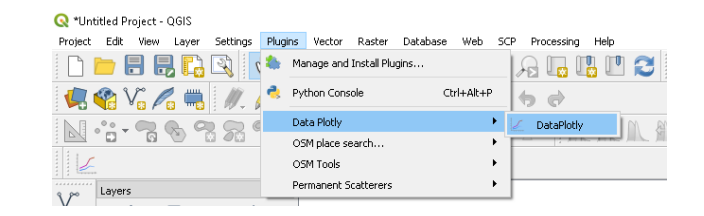

| DataPlo | otly          | E >                          |                                                 |
|---------|---------------|------------------------------|-------------------------------------------------|
| *       | Plot Type 🛛 😤 | Scatter Plot                 | ↓ ← •Select Scatter Plot for plot type          |
| ‰<br>11 | ▼ Plot Parar  | meters                       |                                                 |
| 2       | Layer         | ° paradip_annual_sea_level ▼ | ← •Select <b>Paradip_annual_sea_level</b> layer |
|         |               | Use only selected features   |                                                 |
|         | X Field       | Year VE                      | ← •Select <b>Year as</b> X field                |
|         |               |                              |                                                 |
|         | Y Field       | Sea Level V                  | ← •Select Sea Level as Y field                  |
|         |               |                              |                                                 |
|         | Properties    | 5                            |                                                 |
|         | Marker Color  | ▼ (€, Marker Size 10 🚖 (€,   |                                                 |
|         | Stroke Color  | Stroke Width                 |                                                 |
|         | Marker type   | Points and Lines             | •Select <b>Points and Lines</b> for Marker type |
|         | Point Type    | •                            |                                                 |
|         | Line Type     | Solid Line 💌                 |                                                 |
|         | Transparency  | <                            |                                                 |
|         | Type of Plot  | SinglePlot                   | Salact SinglePlat for Type of plat              |
|         | 🧹 🦂 Clean Pl  | Plot Cavas                   | -Select Singler for for Type of plot            |

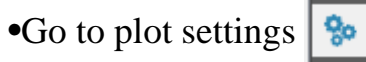

| s | 80 |  |
|---|----|--|
|   |    |  |

|   | DataPlot | ly                     |                        |               | ₽×            |                                                  |
|---|----------|------------------------|------------------------|---------------|---------------|--------------------------------------------------|
|   | *        | Show Legend            | Horizontal Legend      | i 🗌 Sho       | w RangeSlider | ← •Tick Show legend & Horizontal Legend          |
| ≽ | <b>%</b> | Plot Title             |                        |               |               |                                                  |
|   | ίπ.      | Legend Title           | sae level at paradip i | n mm          |               | •Enter Legend title (Sea level at paradip in mm) |
|   | 2        | X Label                |                        |               |               |                                                  |
|   | <b>1</b> | Y Label                |                        |               |               |                                                  |
|   |          | Hover Infos            | All Values             |               | •             |                                                  |
|   |          | Additional Hover Label | ST_NAME                |               | 3 ~           |                                                  |
|   |          | 🗌 Invert X Axis        | X Axis Mode            | Linear        | -             |                                                  |
|   |          | 🗌 Invert Y Axis        | Y Axis Mode            | Linear        | •             |                                                  |
|   |          |                        |                        |               |               |                                                  |
|   |          |                        |                        |               |               |                                                  |
|   |          |                        |                        |               |               |                                                  |
|   |          |                        |                        |               |               |                                                  |
|   |          |                        |                        |               |               |                                                  |
|   |          |                        |                        |               |               |                                                  |
|   |          |                        |                        |               |               |                                                  |
|   |          |                        |                        |               |               |                                                  |
|   |          |                        |                        |               |               |                                                  |
|   |          |                        |                        |               |               |                                                  |
|   |          |                        |                        |               |               |                                                  |
|   |          |                        |                        |               |               |                                                  |
|   |          |                        |                        |               |               |                                                  |
|   |          |                        |                        |               |               |                                                  |
|   |          |                        |                        |               |               |                                                  |
|   |          | Type of Plot           | SinglePlot             |               | •             |                                                  |
|   |          | olean Plot Cavas       |                        | 🕲 Update Plot | Create Plot   | ← •Click Create Plot 💿                           |

• Check the sea level plot created on the Plot Canvas

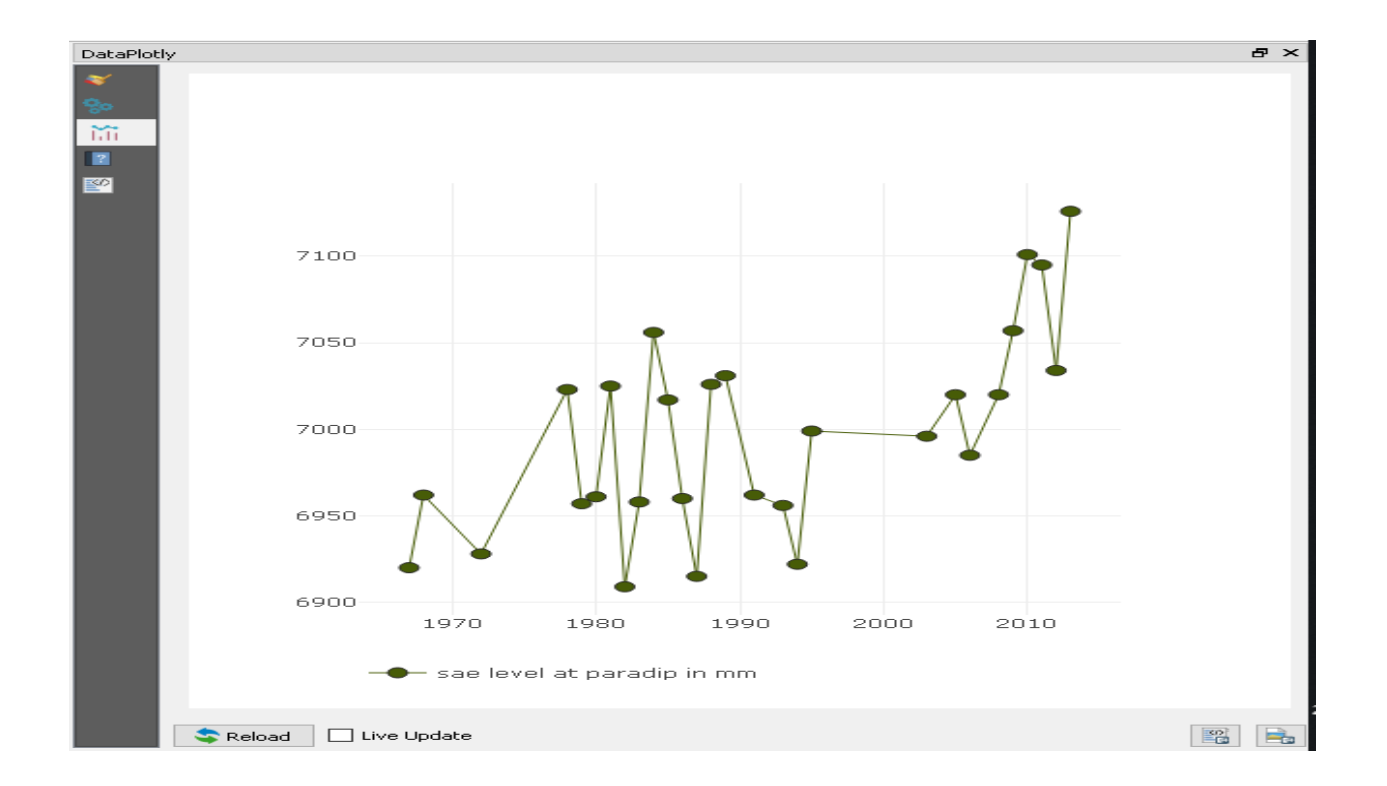

• Let us add another sea level plot to the canvas

• Go

| DataPloti    | ly                             | 5 ×                                   |                                                   |
|--------------|--------------------------------|---------------------------------------|---------------------------------------------------|
| *            | Plot Type 🛛 😤 S                | icatter Plot 🗸 🗸                      |                                                   |
| ‰<br>∷:<br>∎ | Plot Param     Layer           | neters<br>°° vskp_annual_sea_level 	▼ | ←• Select vskp_annual_sea_level layer             |
| <u>8</u> 2   |                                | Use only selected features            |                                                   |
|              | X Field                        | Year V                                | ← •Select <b>Year as</b> X field                  |
|              | Y Field                        | Sea Level V                           | ← •Select Sea Level as Y field                    |
|              | <ul> <li>Properties</li> </ul> |                                       |                                                   |
|              | Marker Color                   | ▼ (E, Marker Size 10 🖶 (E,            |                                                   |
|              | Stroke Color                   | Stroke Width 1                        |                                                   |
|              | Marker type                    | Points and Lines 🔻                    | ← •Select <b>Points and Lines</b> for Marker type |
|              | Point Type                     | •                                     |                                                   |
|              | Line Type                      | Solid Line -                          |                                                   |
|              | Transparency                   |                                       |                                                   |
|              | Type of Plot                   | SubPlots 🗸                            | •Select <b>Subplot</b> for type of plot and       |
|              | O Plot in Rows                 | Plot in Columns                       | <ul> <li>• Select Plot In Columns</li> </ul>      |
|              | 🥜 Clean Plo                    | ot Cavas 🕥 Update Plot 🕞 Create Plot  |                                                   |

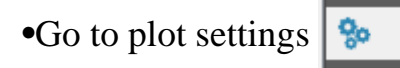

| DataPlot    | ily                    |                    |               | ₽×            |              |                             |
|-------------|------------------------|--------------------|---------------|---------------|--------------|-----------------------------|
| *           | Show Legend            | 🗹 Horizontal Legen | d 🗌 Show      | RangeSlider   | ←            | •Tick Show legend & Hor     |
| <b>%</b> 0  | Plot Title             |                    |               |               |              |                             |
| 111         | Legend Title           |                    |               |               | $\leftarrow$ | •Enter Legend title (Sea le |
| ?           | X Label                |                    |               |               |              |                             |
| <b>K</b> () | Y Label                |                    |               |               |              |                             |
|             | Hover Infos            | All Values         |               | •             |              |                             |
|             | Additional Hover Label | ST_NAME            |               | 3 ~           |              |                             |
|             | 🗌 Invert X Axis        | X Axis Mode        | Linear        | •             |              |                             |
|             | Invert Y Axis          | Y Axis Mode        | Linear        | •             |              |                             |
|             |                        |                    |               |               |              |                             |
|             |                        |                    |               |               |              |                             |
|             |                        |                    |               |               |              |                             |
|             |                        |                    |               |               |              |                             |
|             |                        |                    |               |               |              |                             |
|             |                        |                    |               |               |              |                             |
|             | Type of Plot           | SinglePlot         |               | •             |              |                             |
|             | olean Plot Cavas 🤞     |                    | 🕲 Update Plot | 📀 Create Plot | -            | – •Click Create Plot 💿      |
|             |                        |                    |               |               | 1            |                             |

- rizontal Legend
- evel at vskp in mm)

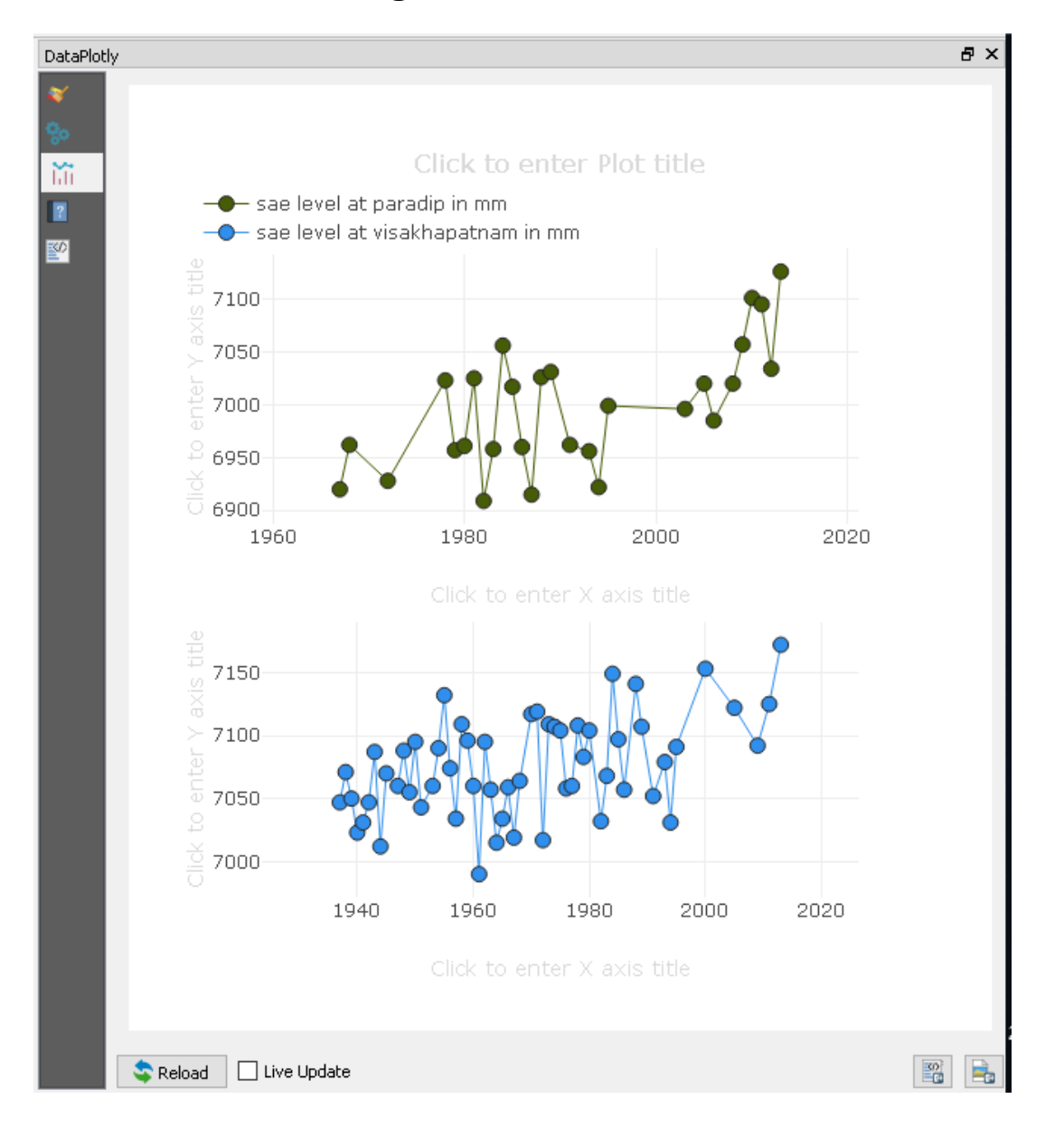

• Check the sea level plots created on the Plot Canvas

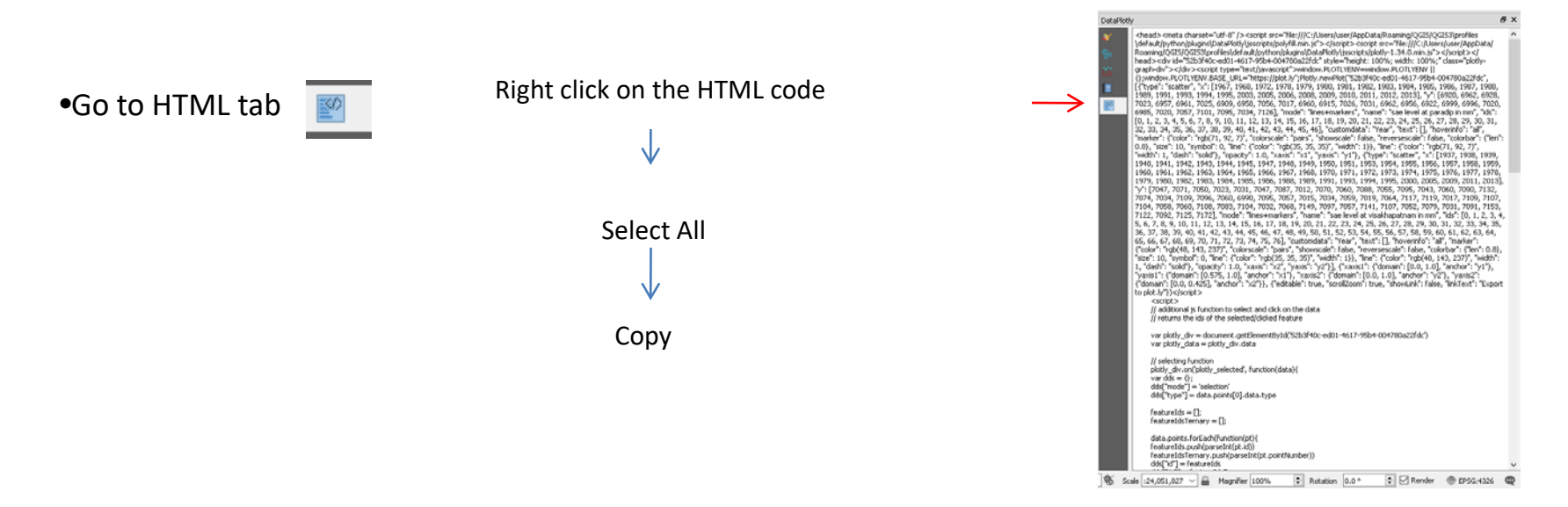

•Copied HTML code and plot images saved in EXCEL will be used to visualise Plots while composing sea level maps.

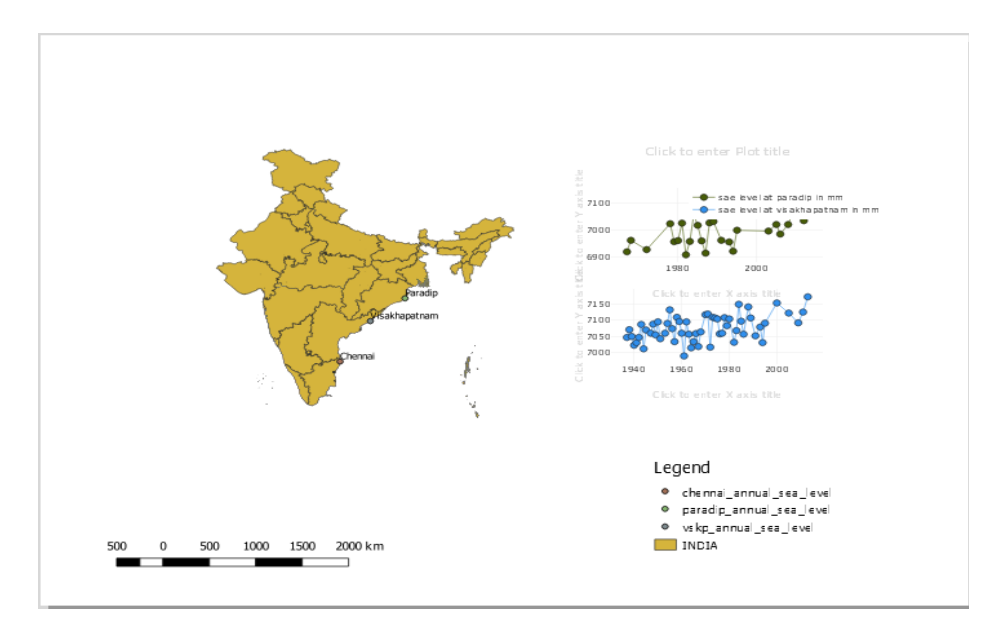

#### Working with NCEI(NGDC) historical tsunami data

• Go to Layer  $\rightarrow$  Add Layer  $\rightarrow$  Add Raster layer

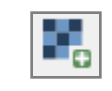

- 🔇 \*Untitled Project QGIS Project Edit Layer Settings Plugins View Raster Database SCP Help Vector Weh Processing Data Source Manage Ctrl+L Create Layer Add Layer Add Vector Layer. Ctrl+Shift+V Embed Layers and Groups.. Add Raster Laver.. Ctrl+Shift+R
- Browse to Exercise folder and Select the Natural\_earth.tif

• Go to Layer  $\rightarrow$  Add Layer  $\rightarrow$  Add Delimited Text layer  $|_{2}$ 

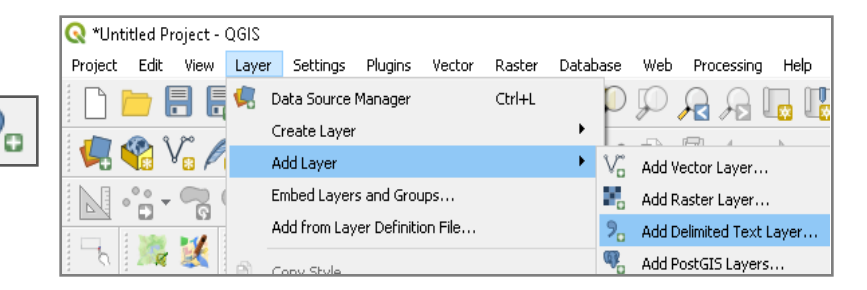

• Browse to Exercise folder and Select the Historical\_Tsunami\_Events.csv

#### Working with NCEI(NGDC) historical tsunami data

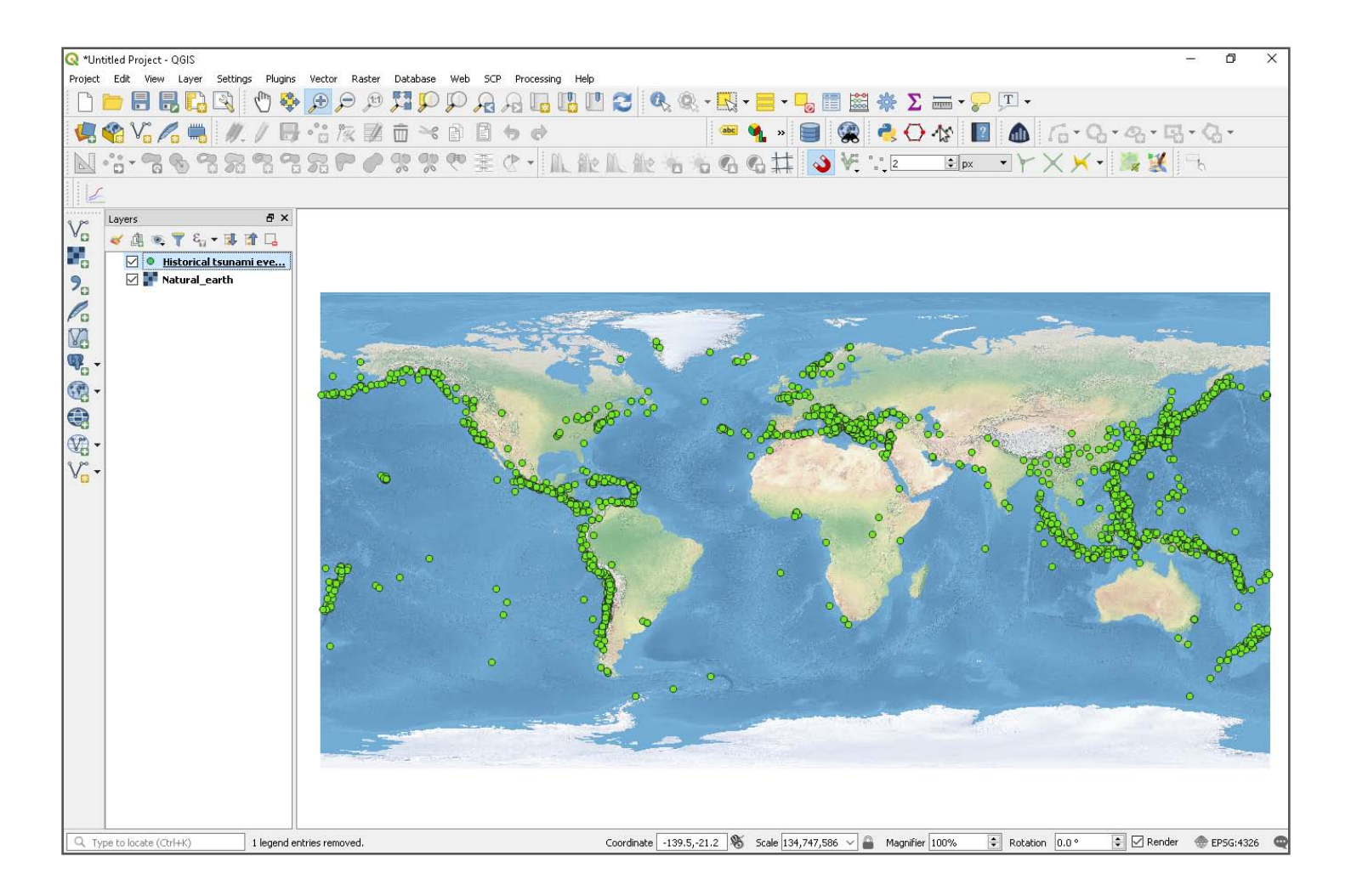

• Let us categorise the symbols using Primary Magnitude field

#### Working with NCEI(NGDC) historical tsunami data

• Double-click the **Historical\_tsunami\_Events** layer  $\rightarrow$  Go to Symbology

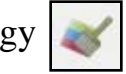

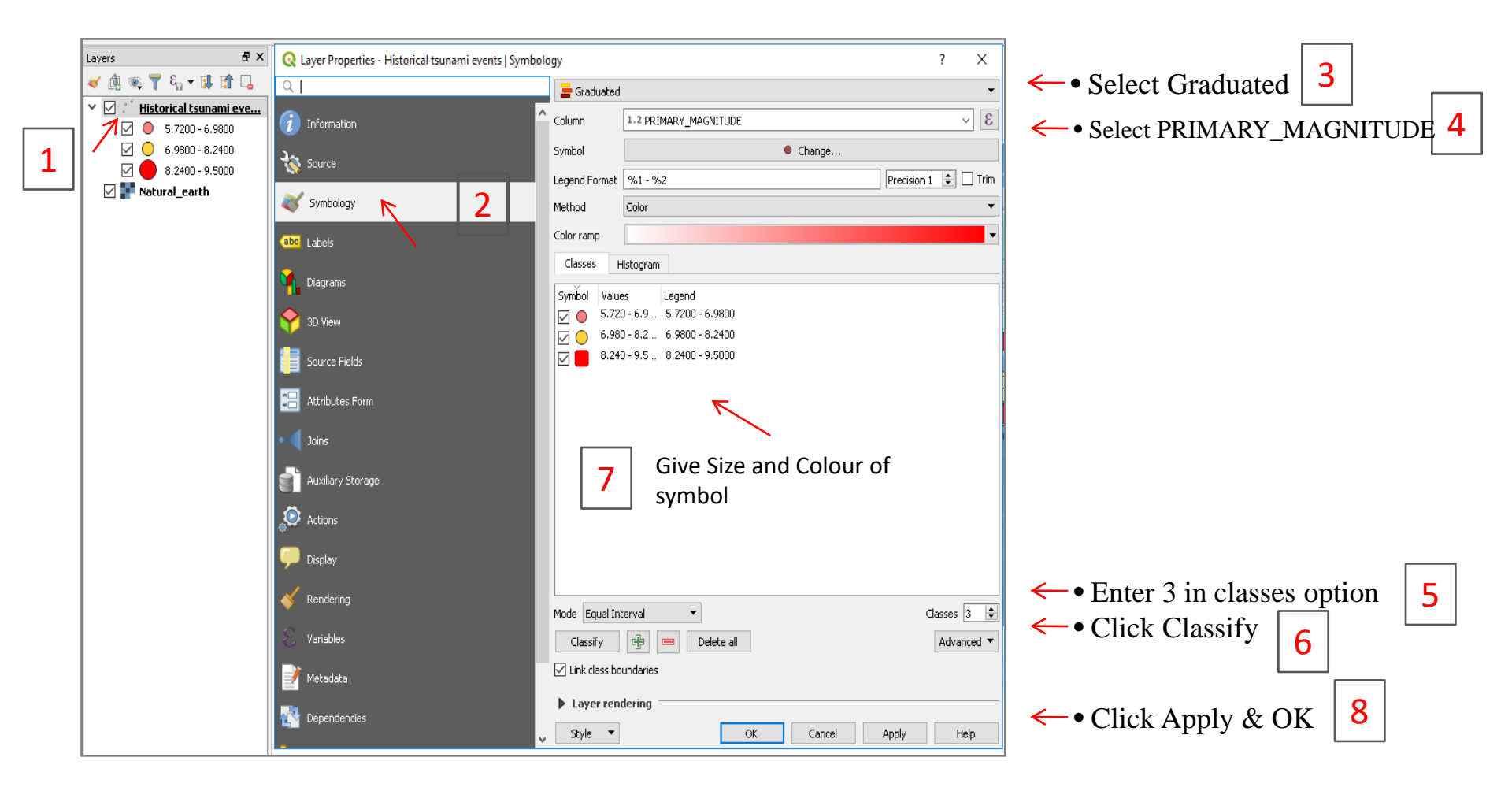

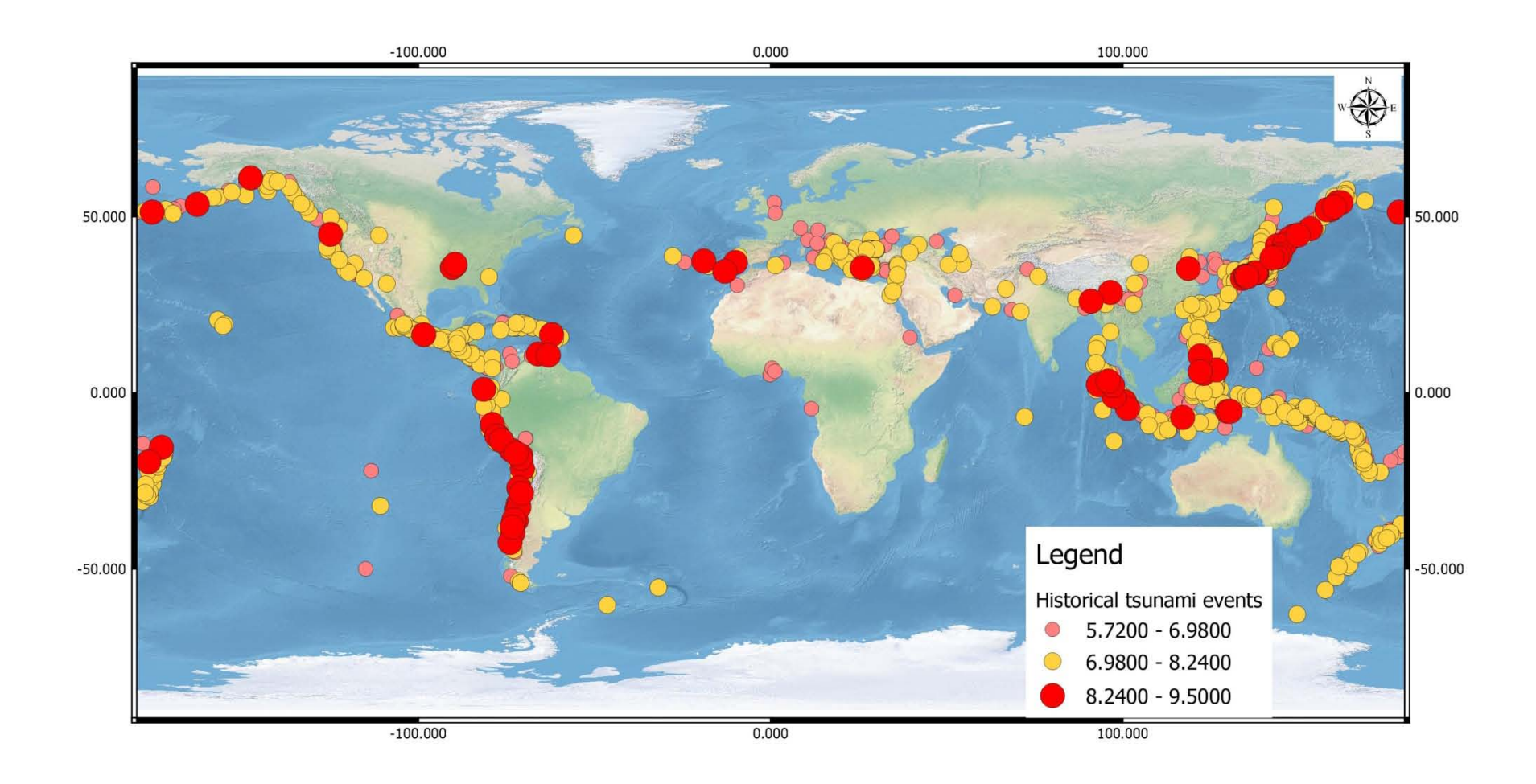

#### Compose map of historical tsunamis using QGIS print layout